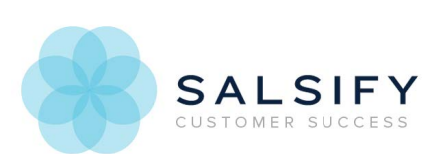

## Viewing RETAILER NAME Product Feedback 🖂

Last Modified on 07/14/2016 1:47 pm EDT

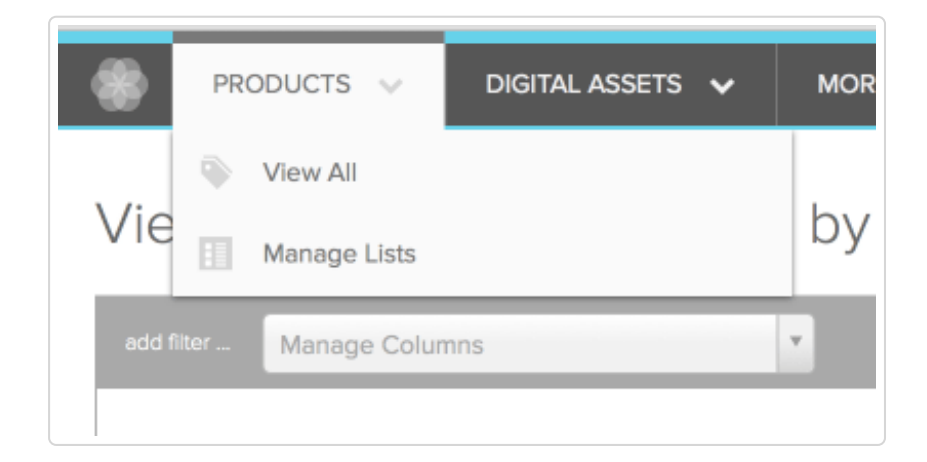

To view feedback from RETAILER NAME on products that have been reviewed, go to Manage Lists, and choose either Updates Approved by RETAILER NAME, or Updates not Accepted by RETAILER NAME.

Click on one of the products in the list to go to the product details page.

## **Review Feedback**

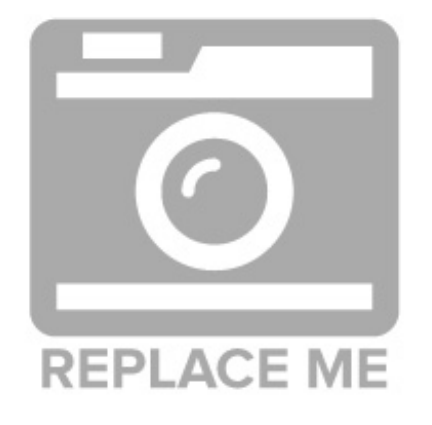

View the Product History section, and look for an entry for updated RETAILER NAME status. Updates are listed from most to least recent. Click on the status to open the status detail page.

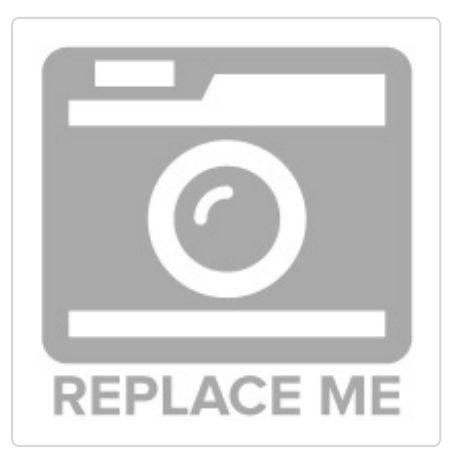

- In the top section of the page, you'll see the status update from Pending to either Accepted or Not Accepted.
- 2. The specific feedback is in the section beneath, listing the properties you submitted, and whether they were accepted or not. If not accepted, reasons will also be listed.